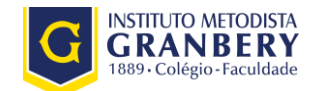

## **ENADE 2017**

## Primeiro Acesso Estudante Cadastro do Estudante

## Prezados(as) Estudantes,

Antes de iniciar propriamente o passo a passo para o primeiro acesso ao sistema do Enade é importante esclarecer que neste ano o(a) estudante inscrito deverá preencher diretamente no sistema o cadastro de dados pessoais além de indicar a eventual necessidade de atendimento especializado para a realização do exame. Veja mais detalhes no hot site sobre o Enade: disponível em

http://www.unimep.br/enade/index.php?fid=134&ct=10156

O cadastro deve feito pelo Sistema Enade de **14 de agosto a 26 de novembro de 2017. Fique atento,** pois as solicitações de atendimento especializado e/ou específico terminam antes e devem ser feitas até **3 de setembro de 2017**.

## Passo a Passo

O objetivo do passo a passo é orientar o estudante de como fazer o primeiro acesso para preencher o Cadastro do Estudante.

| Estadante                                |                               |           |             |            |        |   |   |   |   |   |
|------------------------------------------|-------------------------------|-----------|-------------|------------|--------|---|---|---|---|---|
| 💷 Enade - Instituto Nacional de 🗙 🕂      |                               |           |             |            |        |   |   |   |   | x |
| ◆ ◆ ①   enade.inep.gov.br/enade/#!/index |                               | C         | Q, Pesquisa | r          |        | z | 1 | ÷ | A | ≡ |
| S BRASIL                                 | Acesso à informação           | Participe | Serviços    | Legislação | Canais | * |   |   |   |   |
| iner Enade                               |                               |           |             |            |        |   |   |   |   | 0 |
|                                          |                               |           |             |            |        |   |   |   |   |   |
|                                          |                               |           |             |            |        |   |   |   |   |   |
|                                          |                               |           |             |            |        |   |   |   |   |   |
|                                          |                               |           |             |            |        |   |   |   |   |   |
|                                          |                               |           |             |            |        |   |   |   |   |   |
|                                          | 1                             |           |             |            |        |   |   |   |   |   |
|                                          | Autenticação no Enade         |           |             |            | _      |   |   |   |   |   |
|                                          | Orientações Gerais            |           |             |            |        |   |   |   |   |   |
|                                          | Primeiro acesso PI/Coordenado | r         |             |            |        |   |   |   |   |   |
|                                          | Primeiro acesso estudante     |           |             |            |        |   |   |   |   |   |
|                                          | O Dúvidas sobre senha         |           |             |            |        |   |   |   |   |   |
|                                          |                               |           |             |            |        |   |   |   |   |   |
|                                          |                               |           |             |            |        |   |   |   |   |   |
|                                          |                               |           |             |            |        |   |   |   |   |   |
|                                          |                               |           |             |            |        |   |   |   |   |   |
|                                          |                               |           |             |            |        |   |   |   |   |   |
|                                          |                               |           |             |            |        |   |   |   |   |   |
|                                          |                               |           |             |            |        |   |   |   |   |   |

1 - Acessar o portal do Inep: <u>http://enade.inep.gov.br</u> e clicar no "Primeiro Acesso Estudante"

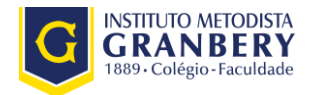

2 - Digitar as informações dos dados pessoais conforme solicitado e clicar na imagem solicitada. Lembre-se de cadastrar e-mails atualizados e válidos, pois receberá por esse e-mail o login e a senha temporária de acesso ao sistema. Clicar em "Enviar" e depois em "Confirmar"

| IIIEF Enade |                                                                  |                                                        |  |
|-------------|------------------------------------------------------------------|--------------------------------------------------------|--|
|             |                                                                  |                                                        |  |
|             | Primeiro ace                                                     | esso estudante                                         |  |
|             | Para acessar o sistema Enade é necessário pre<br>CPF: <b>* O</b> | encher as informações abaixo:<br>Data de nascimento: 🛊 |  |
|             |                                                                  |                                                        |  |
|             | E-mail: <b>*</b>                                                 | Confirme o e-mail: <b>*</b>                            |  |
|             | Clique abaixo na figura HOMEM: <b>* 0</b>                        | ) ©                                                    |  |
|             | Voltar                                                           | Enviar                                                 |  |
|             |                                                                  |                                                        |  |

| CONFIRMAR                                     | ×                             |  |
|-----------------------------------------------|-------------------------------|--|
| Deseja realmente realizar esta operação?      |                               |  |
|                                               | Cancelar Confirmar            |  |
| Primeiro aco                                  | esso estudante                |  |
| Para acessar o sistema Enade é necessário pre | encher as informações abaixo: |  |
| CPF: <b>* O</b>                               | Data de nascimento: <b>*</b>  |  |
|                                               |                               |  |
| E-mail: *                                     | Confirme o e-mail: *          |  |
|                                               |                               |  |
| Clique abaixo na figura HOMEM: <b>* 0</b>     | ) C                           |  |
| Voltar                                        | Enviar                        |  |

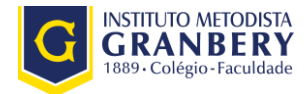

3 - Inseridas as informações corretamente, aparecerá o aviso abaixo, clicar em "ok"

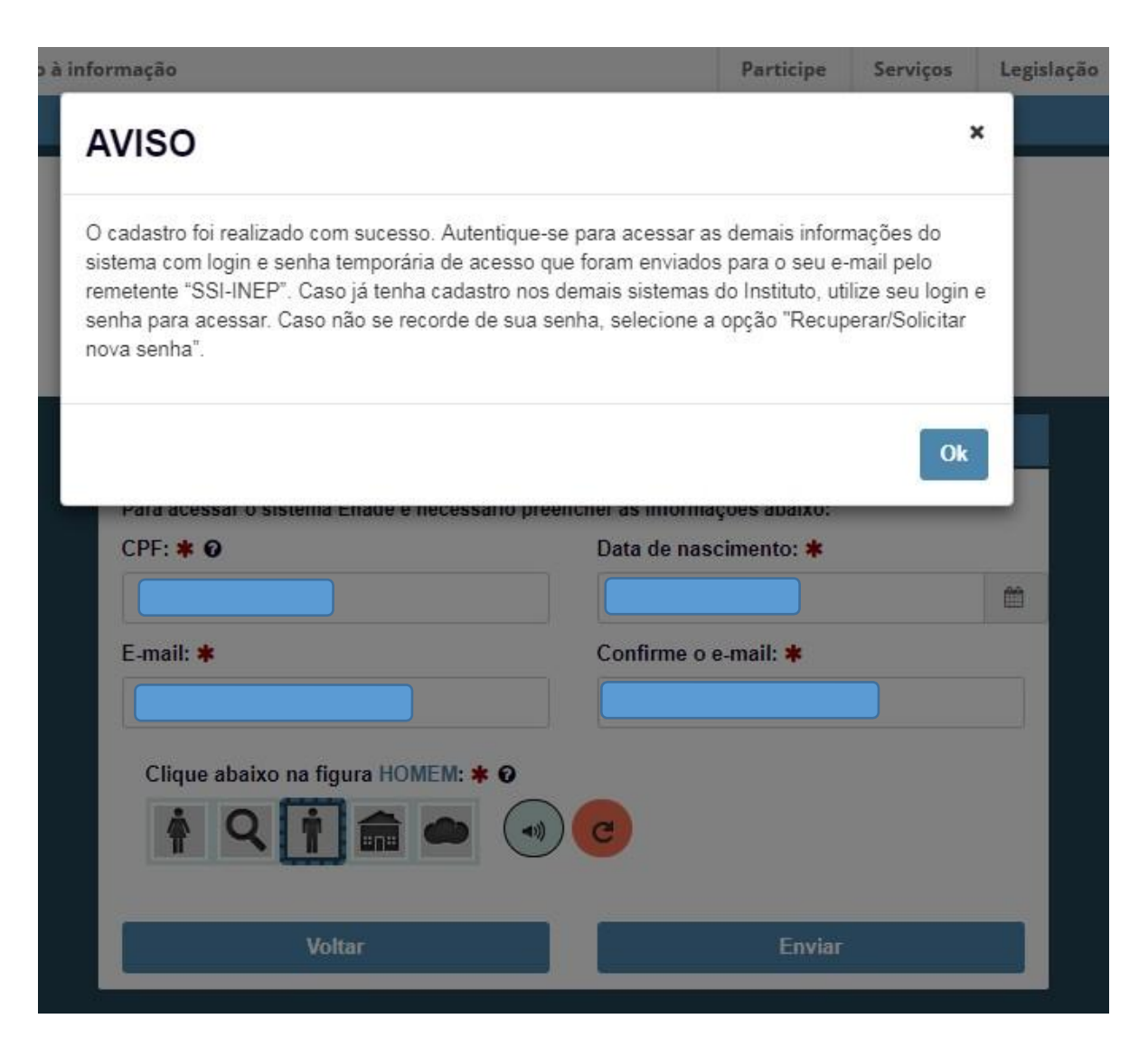

**4** - O Estudante receberá mensagem automática no e-mail cadastrado com o login e a senha temporária (ssi-inep<nao-responder@inep.gov.br>). <u>Importante</u> lembrar de checar spam; lixo eletrônico e outros dispositivos de segurança e recuperação de e-mails da caixa de entrada. Basta acessar novamente a página <u>http://enade.inep.gov.br</u>, escolher a opção "Autenticação no Enade" e inserir os dados previamente encaminhados para o e-mail cadastrado. Ao final, clicar em "Acessar".

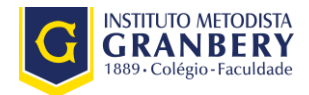

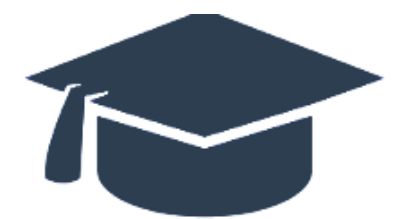

| Autent               | icação no Enade          |
|----------------------|--------------------------|
| Informe os dados aba | ixo e clique em Acessar: |
| Login: 🗰 🖸           |                          |
|                      |                          |
| Senha: 🛊 🛛           |                          |
|                      |                          |
| <b>O</b> √oltar      | Recuperar senha          |
|                      | A Acessar                |
| Primeiro             | acesso PI/Coordenador    |
| Prime                | iro acesso estudante     |
| ⊖ Dú                 | vidas sobre senha        |

**5** - Aparecerá uma nova tela, para que o estudante cadastre uma nova senha. É necessário, atenção às orientações para cadastro da nova senha para que o sistema aceite a alteração. Ao final, deverá clicar em "Alterar Senha". Aparecerá um aviso de que a nova senha foi cadastrada com sucesso. <u>Lembrar</u> de registrar a senha cadastrada, pois será necessário digitá-la sempre que o estudante acessar o sistema.

| BRASIL Acesso à i                                                                                                    | <sup>nformação</sup><br>Senha Temporári                                            | a.                                   | Participe | Serviços I | egislação. | Canais 👷                                | 0 |
|----------------------------------------------------------------------------------------------------|------------------------------------------------------------------------------------|--------------------------------------|-----------|------------|------------|-----------------------------------------|---|
| Alterar Seni<br>Para realizar a alteraçi                                                                                       | É necessário alterar a senha ter                                                   | nporária para realizar as demais ope | rações.   |            |            |                                         |   |
|                                                                                                    |                                                                                    |                                      |           |            |            |                                         |   |
| Validação da Senha<br>Deve conter núme<br>Deve conter letra n<br>Deve conter letra n<br>Deve conter carac<br>Deve ter o tamanh | Nova:<br>aro<br>maiúscula<br>minúscula<br>tere especial<br>to de 6 a 20 caracteres |                                      |           |            |            |                                         |   |
| Senha Atual: <b>* 0</b>                                                                                                    |                                                                                    | Senha Nova: 🛊 🧿                      |           |            | Confirma   | ção da Senha Nova: 🛊 🕢<br>Atterar Senha |   |
|                                                                                                    |                                                                                    |                                      |           |            |            |                                         |   |

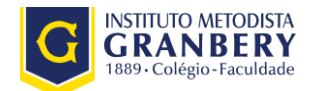

**6** - Basta acessar o sistema novamente <u>http://enade.inep.gov.br</u>, escolher a opção "Autenticação no Enade", realizar a autenticação e o estudante já terá acesso ao seu cadastro. Deverá inserir todas as informações solicitadas e clicar em próximo.

| Informações de prova   Curso que realizará prova: *   Informações pessoals   CPF:   Nome:   Data de nascimento   Sexo: Fernínico   Nome da mãe    Informações acadêmicas   Informações acadêmicas   Consulte seu CEP                                                                                                    |
|----------------------------------------------------------------------------------------------------|
| Intermações pessoais     CPF:   Nome:   Data de nascimento:   Sexo: Feminino     Informações académicas     Ano de conclusão do Ensino Médie: 2008     Turno do curso de graduação: INTEGRAL     Ano de inicio do curso de graduação: 2011     Endereço:   Consulte seu CEP                                                                                                    |
| Loriso que realizará prova. *     Informações pessoais     CPF:   Sexo: Feminino   Nome da mãe     Informações acadêmicas     Ano de conclusão do Ensino Médio: 2008   Turno do curso de graduação: INTEGRAL     Ano de início do curso de graduação: 2011     Endereço:   Consulte seu CEP     Endereço:   Consulte seu CEP     Data de nascimento   Bairro: *   UF:   Município:                                                                                                    |
| Informações pessoais   CPF:   Nome:   Data de nascimento   Sexo: Feminino   Nome da mãe    Informações académicas  Ano de conclusão do Ensino Médio: 2008  Turno do curso de graduação: INTEGRAL  Ano de início do curso de graduação: 2011  Endereço  CEP: *  Consulte seu CEP  Consulte seu CEP  Consulte seu CEP  Consulte seu CEP  Consulte seu CEP  Consulte seu CEP  Data de nascimento: Bairro: *  Data de nascimento: Bairro: *  Data de nascimento: Bairro: *  Data de nascimento: Bairro: *  Data de nascimento: Bairro: *  Data de nascimento: DEBairro: *  Data de nascimento: DEBairro: * Data de nascimento: DEBairro: * DEBairro: * DEBAIRCE: DAta de nascimento: DEBAIRCE: DAta de nascimento: DAta de nascimento: DAta de nasc                                                       |
| Informações pessoais   CPF:   Sexo: Feminino     Informações académicas     Ano de conclusão do Ensino Médio: 2008   Turno do curso de graduação: INTEGRAL   Ano de início do curso de graduação: 2011   Endereço     CEF: *   Consulte seu CEP     Endereço: *   Complemento:   Bairro: *   UF:   Municipio:                                                                                                    |
| CPF: Data de nascimento   Sexo: Feminino Nome da mãe   Informações acadêmicas  Ano de conclusão do Ensino Médio: 2008 Turno do curso de graduação: INTEGRAL Ano de início do curso de graduação: 2011  Endereço  CEP: * Consulte seu CEP CEP: * Consulte seu CEP Censulte seu CEP Consulte seu CEP Consult |
| Informações académicas       Ano de conclusão do Ensino Médio: 2008       Turno do curso de graduação: INTEGRAL       Ano de início do curso de graduação: 2011         Endereço         Cep: *         Consulte seu CEP              Endereço: *         Complemento:         Bairro: *         UF:     Municipio:                                                                                                    |
| Interlingers at administra         Ano de conclusão do Ensino Médio: 2008       Turno do curso de graduação: INTEGRAL       Ano de início do curso de graduação: 2011         Endereço       Consulte seu CEP       Número: *         Endereço: *       Número: *         Complemento:       Bairro: *         UF:       Município:                                                                                                    |
| Enderego     Número: *       Consulte seu CEP                                                                                                    |
| CEP: *     Consulte seu CEP           Endereço: *     Número: *       Complemento:     Bairro: *                                                                                                    |
| CEP*     Consulte seu CEP*       Endereço: *     Número: *       Complemento:     Bairro: *       UF:     Municipio:                                                                                                    |
| Endereço: *   Número: *   Complemento:   Bairro: *   UF:     Municipio:                                                                                                    |
| Complemento: Bairro: *                                                                                                    |
| Complemento: Bairro: # UF: Municipio:                                                                                                    |
| UF: Município:                                                                                                    |
| UF: Municipio:                                                                                                    |
|                                                                                                    |
|                                                                                                    |
|                                                                                                    |
| Contato                                                                                                    |
| DDD: * Telefone fixo: * DDD: * Celular: *                                                                                                    |
|                                                                                                    |
| E-mail: T                                                                                                    |
|                                                                                                    |
|                                                                                                    |

| nformações Pessoais 🔷     | Atendimentos Recursos          | Conclusão do Ca       | dastro |  |
|---------------------------|--------------------------------|-----------------------|--------|--|
| Atendimento especializado |                                |                       |        |  |
| Necessita de atendiment   | o especializado para realizaçã | io da prova? <b>*</b> |        |  |
| 💿 Sim 💿 Não               |                                |                       |        |  |
| Atendimento específico    |                                |                       |        |  |
| Possui necessidade de a   | endimento específico? *        |                       |        |  |
| Sim  Não                  |                                |                       |        |  |
|                           |                                |                       |        |  |

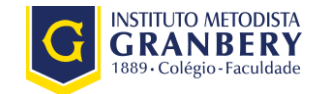

| Edigðo vilgenfe: 2017                                                                  |                                       |                                           |
|----------------------------------------------------------------------------------------|---------------------------------------|-------------------------------------------|
| Cadastro estudante                                                                     |                                       |                                           |
|                                                                                        |                                       |                                           |
| Informações Pessoais Altendimentos Reoursos Conolusão do Cadastro                      |                                       |                                           |
| informações da prova                                                                   |                                       |                                           |
|                                                                                        |                                       |                                           |
| Curso que realizará prova: 95205-PEDAGOGIA (454-UNIVERSIDADE DO SUL DE SANTA CATARINA) |                                       |                                           |
| Informações pessoals                                                                   |                                       |                                           |
| CPF:                                                                                   | Nome:                                 | Data de nasolmento: 08/04/1988            |
| Bexo: Feminino                                                                         | Nome da mãe:                          |                                           |
| Informações acadêmicas                                                                 |                                       |                                           |
| Ano de conclusão do Ensino Médio: 2006                                                 | Turno do ourso de graduação: INTEGRAL | Ano de Inicio do ourso de graduação: 2011 |
| Enderego                                                                               |                                       |                                           |
| CEP: 88136-220                                                                         |                                       |                                           |
| Enderego:                                                                              | Número: 48                            | Complemento: Bloco B APTO 408             |
| Bairro: São Sebastião                                                                  | UF: Sente Caterina                    | Nunicipio: Palhoça                        |
| Contato                                                                                |                                       |                                           |
| Telefone fixo:                                                                         | Celular: (43) 99942-3606              | E-mail:                                   |
| Alendimento especializado                                                              |                                       |                                           |
|                                                                                        |                                       |                                           |
| Possa denoiencia da donalgad especial. Nad                                             |                                       |                                           |
| Atendimento especifico                                                                 |                                       |                                           |
| Possul necessidade de afendimento específico: Não                                      |                                       |                                           |
| Reoursos                                                                               |                                       |                                           |
| Auxilio que necessitará para realização da prova:                                      |                                       |                                           |
| Não necessito de recurso                                                               |                                       |                                           |
|                                                                                        |                                       | Anterior Confirmar                        |
|                                                                                        |                                       |                                           |
|                                                                                        |                                       |                                           |

7 - Caso o estudante necessite de atendimento especializado ou específico, deverá preencher, até 3 de setembro de 2017, com as informações pertinentes ao seu caso.

| Necessita de atendimento especializado para realização da prova? 🛊                                                                                                    |
|----------------------------------------------------------------------------------------------------|
| Sim Não                                                                                                    |
| Indique a(s) deficiência(s) ou a(s) condição(ões) especial(is): 🛊                                                                                                    |
| Autismo @<br>Baixa visão @<br>Cegueira @<br>Deficiência suditiva @<br>Deficiência suditiva @<br>Deficiência intelectual (Mental) @<br>Deficiência intelectual (Mental) @<br>Deficiência intelectual (Mental) @<br>Dislexia @<br>Dislexia @<br>Deficiência estenção @<br>Surdez @<br>Surdezegueira @<br>Visão monocular @ |
|                                                                                                    |
|                                                                                                    |
| Atendimento específico                                                                                                    |
| Possui necessidade de atendimento específico? ≢<br>ji SimNão                                                                                                    |
| Indique o(s) motivo(s) para o atendimento específico: 🌲                                                                                                    |
| ☐ Gestante ♥ ☐ Lactante ♥ ☐ Outra condição específica ♥                                                                                                    |
|                                                                                                    |

Em caso de dúvidas, entre em contato com a Secretaria Acadêmica